# クレジットカード情報変更の仕方

## 1.インターネットサービスにログインします。

|                                      | ログイン |  |
|--------------------------------------|------|--|
| アカウント情報                              |      |  |
| ログインID                               |      |  |
|                                      |      |  |
| パスワード                                |      |  |
|                                      |      |  |
|                                      |      |  |
|                                      |      |  |
| アカウント登録<br>ID、パスワードを忘れた方は <u>こちら</u> |      |  |
| アカウント登録<br>ID、パスワードを忘れた方は <u>こちら</u> |      |  |

| 771-21     | ~ |
|------------|---|
| -2-        |   |
| 兼習日振替      | > |
| ∰ 施設予約     | > |
| 😤 レッスン予約   | > |
| 契約情報の確認・修正 | > |

2.「メニュー」画面より、

支払情報変更ボタンを押します。

・ パスワード変更 >
×ール受信設定 >
支払情報変更 >

3. 「支払情報変更」画面が表示されます。

現在の支払情報が表示されます。確認し、 変更する場合は支払情報変更ボタンを押します。 ただし、カード番号はATOMSで保持していないので 表示されません。

| ☆ ホーム       |           |        |   |
|-------------|-----------|--------|---|
|             |           | 支払情報変更 |   |
| 支払情報        |           |        | Å |
| 登録されている支払情報 | はありません。   |        |   |
|             | カード支払いに変更 |        |   |
|             |           |        |   |
|             |           |        |   |

4.支払情報入力画面が表示されます。 カード情報を入力し、次へボタンを押します。

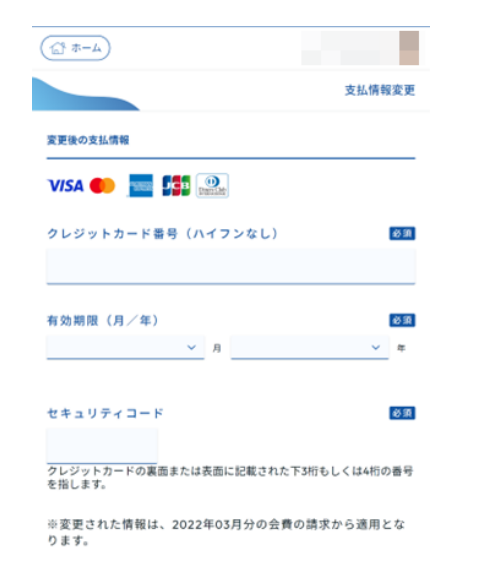

### 5.「支払情報変更」画面が表示されます。 内容を確認し、変更する ボタンを押します。

| <u>(1-+ 1)</u>                |            |  |  |  |
|-------------------------------|------------|--|--|--|
|                               | 支払情報変更     |  |  |  |
| 変更後の支払情報(確認)                  |            |  |  |  |
| クレジットカード番号                    |            |  |  |  |
| ******                        |            |  |  |  |
| 有効期限(月/年)                     |            |  |  |  |
| **/**                         |            |  |  |  |
| ※変更された情報は、2022年03月分の会費の<br>す。 | 請求から適用となりま |  |  |  |
| 戻る                            | REVS - OD  |  |  |  |

#### 6.カードが使用可能な場合は、変更が完了します。

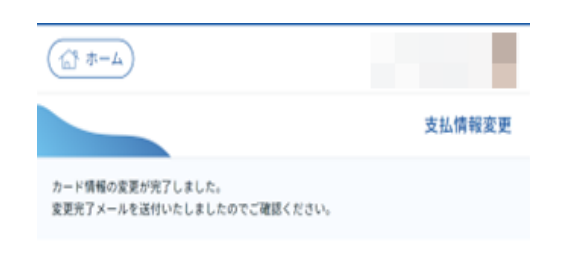

#### 7.カードが使用できない場合は、別のカード情報を 入力するようにメッセージが表示されます。 4に戻り、再度カード情報を入力してください。

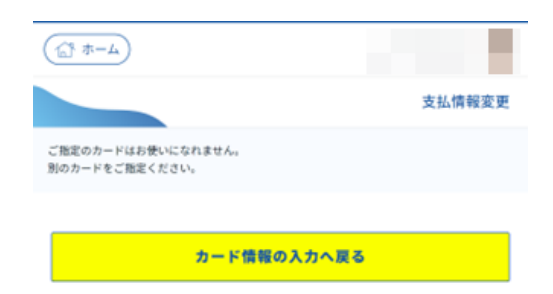